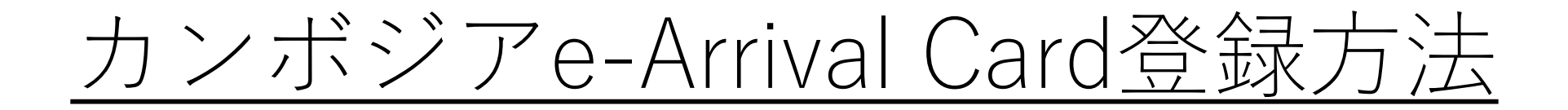

# カンボジアe-アライバルカードは下記の公式ホームページ またはQRコードから登録可能です。

公式サイト https://www.arrival.gov.kh/

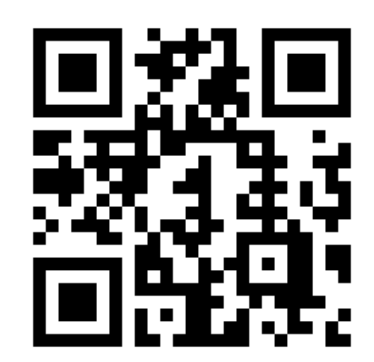

## 道新観光

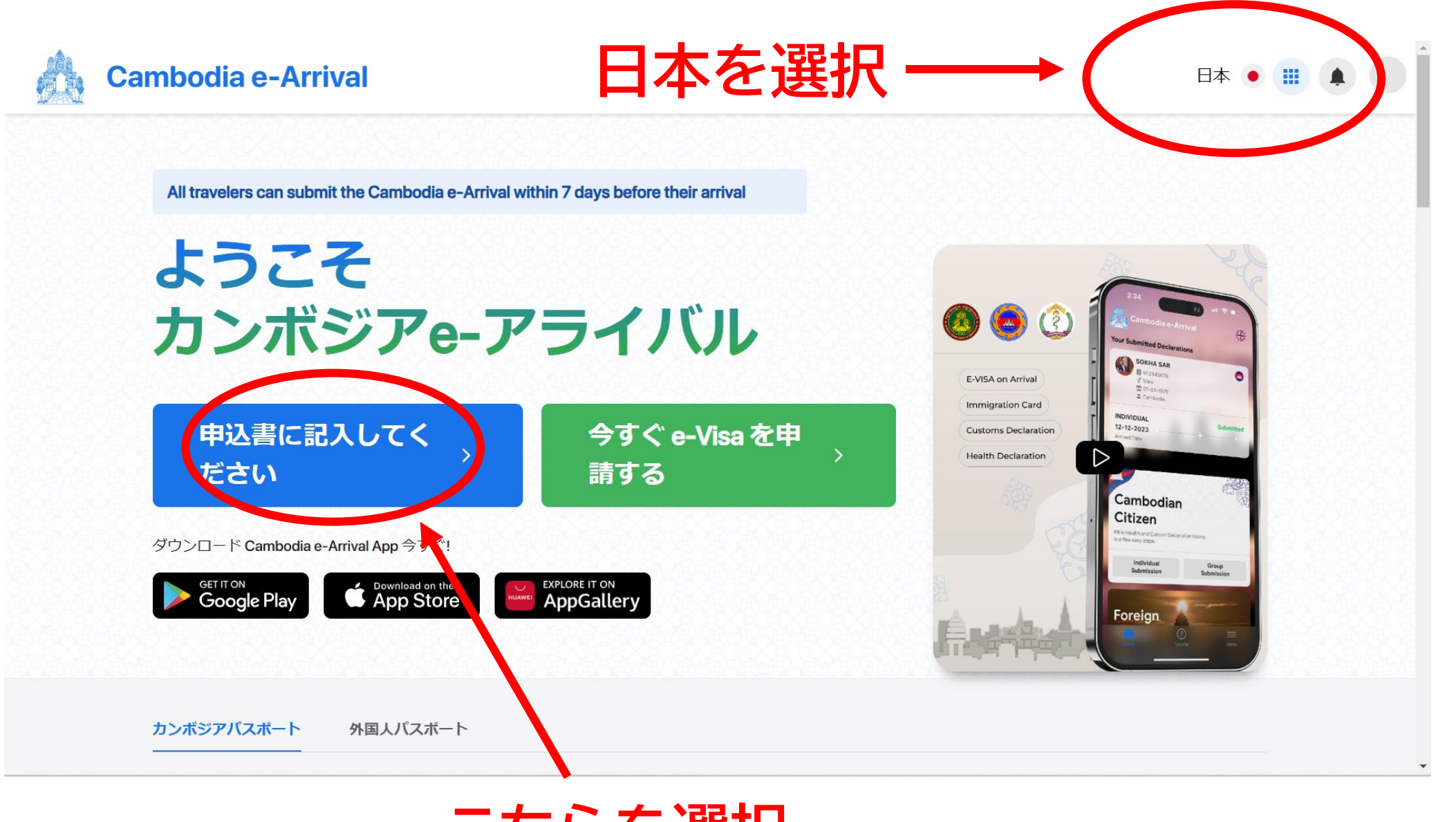

こちらを選択

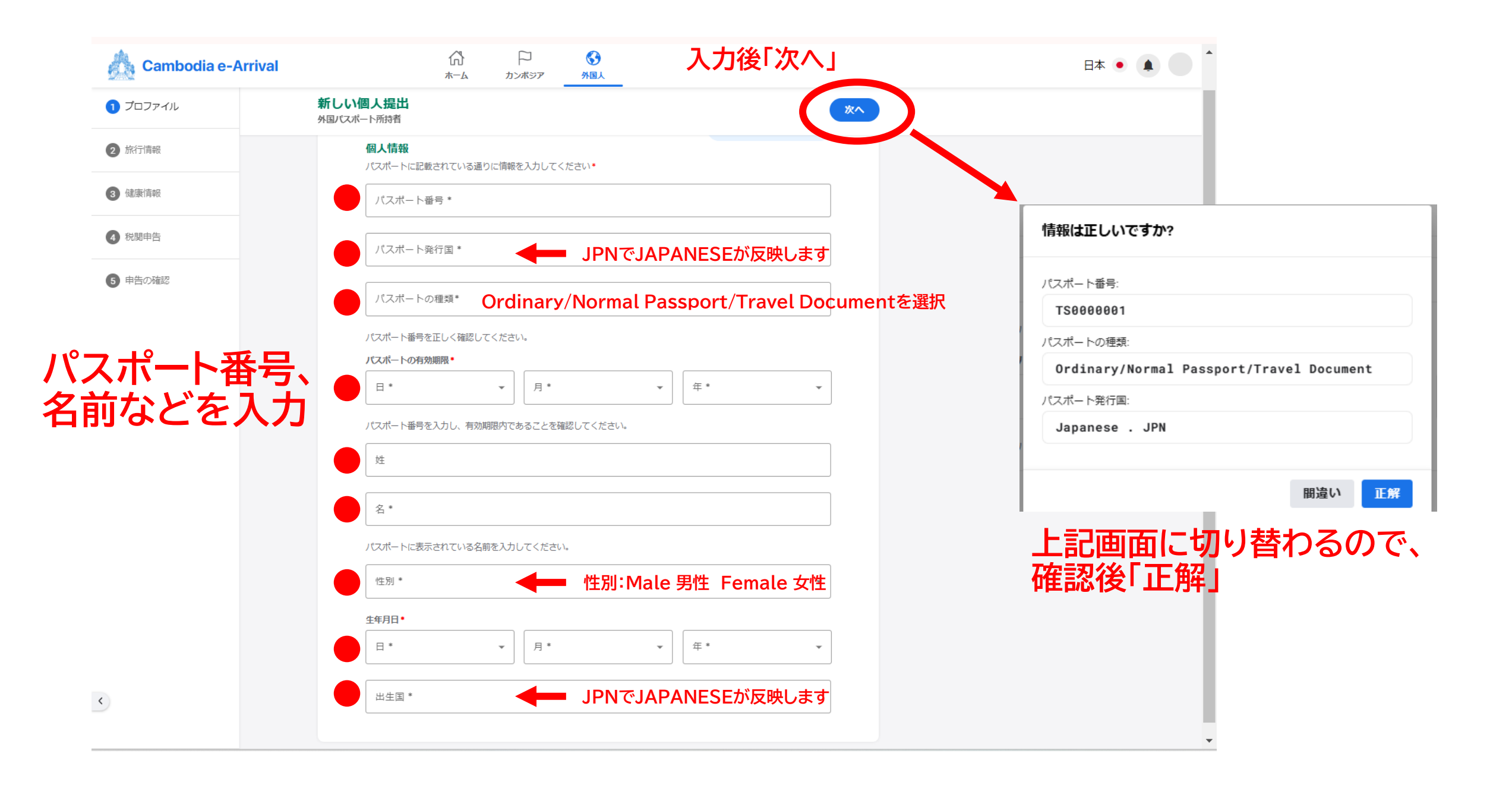

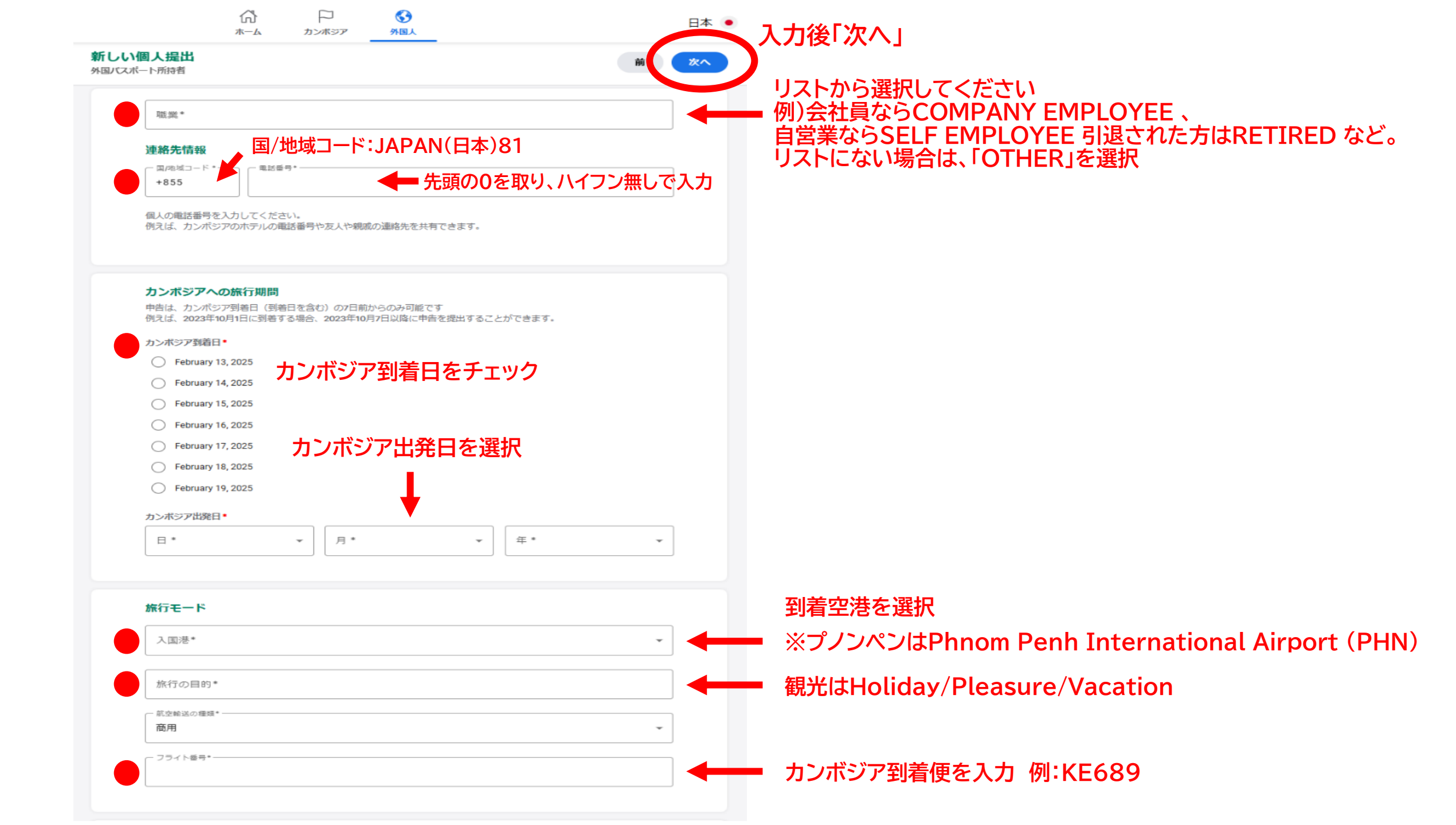

| カンボジアでの住所<br>「たりょうす。<br>ホテル<br>ホテル名 *<br>ホテルの連絡先 *<br>カンボジアでの滞在先の住所を提供してください。ホテルまたは居住地の住所を入力してください。 | ホテル名、連絡先(電話番号)は最終日程表でご確認ください                                 |
|----------------------------------------------------------------------------------------------------|--------------------------------------------------------------|
| カンボジアへの入国と出国                                                                                        | オンボジアへ入国する前の国                                                |
| カンボジア前の最後の国/出港*                                                                                     | 例:韓国乗り換えの場合 Republic of Korea(South Korea)                   |
| カンボジア後の次の国/下船港*                                                                                     | カンホジアから出発する次の国<br>例:韓国乗り換えの場合 Republic of Korea(South Korea) |
| □ カンボジア前の最後の国/乗船港と同じ                                                                                |                                                              |

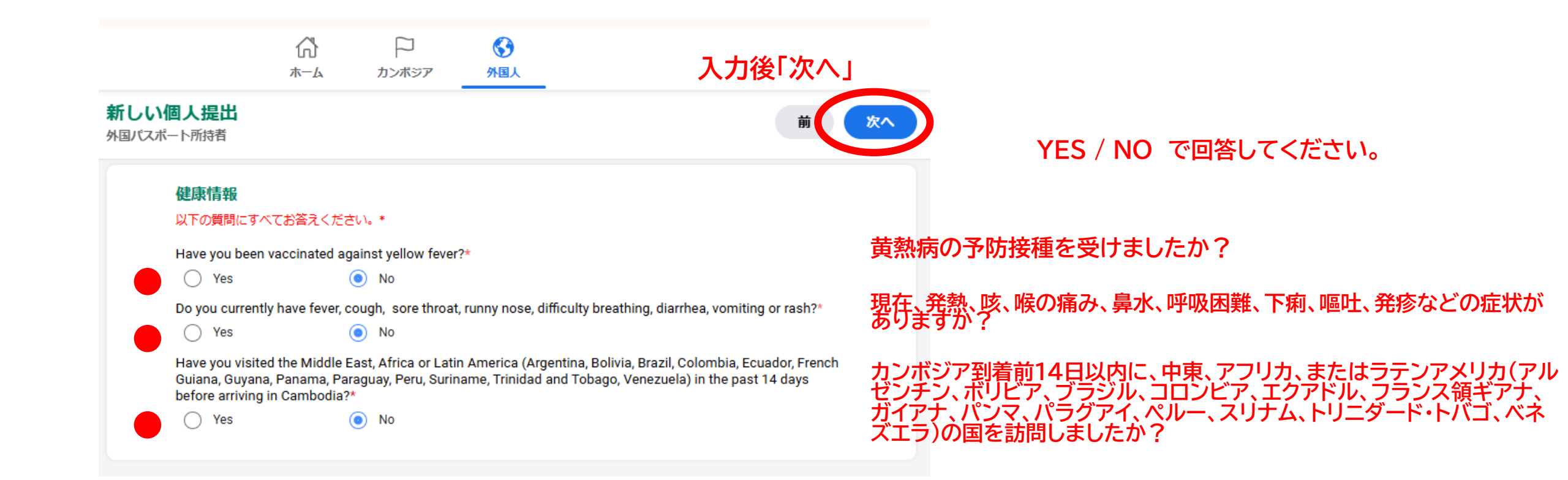

## 入力後「次へ」

新しい個人提出

外国パスポート所持者

**İİ (\*^**)

#### 申告不要の商品:個人効果品および免税許可品以下:

| アルコール | タバコ              | 葉巻              | たばこ              | 香水   |
|-------|------------------|-----------------|------------------|------|
| 2L    | <b>200</b><br>本数 | <b>50</b><br>本数 | <b>250</b><br>本数 | 35ml |

18歳未満の乗客は香水のみ免税許可があります。

#### 申告する商品

商業品例:電子機器、コンピューターなど。 禁止/制限されている品物例:生きた動物、化学物質、火器、爆発物など。

警告:違法薬物を持ち込むことは犯罪であり、終身刑に処されることがあります。

#### 注意

虚偽の申告をしたり、申告を怠った場合、法律により罰金または罰則を受けることがあります。

## YES / NO で回答してください。

 

10,000米ドル以上、またはそれに相当する外貨や金融商品を携帯していますか?\*

Yes
No

第当がなければ「No」 にチェックを入れて、 最後の行もチェックする
申告する商品はありますか?\*

Yes
No

□ Yes
No

□ Second Content of the state of the state o

## 個人提出詳細

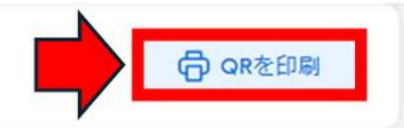

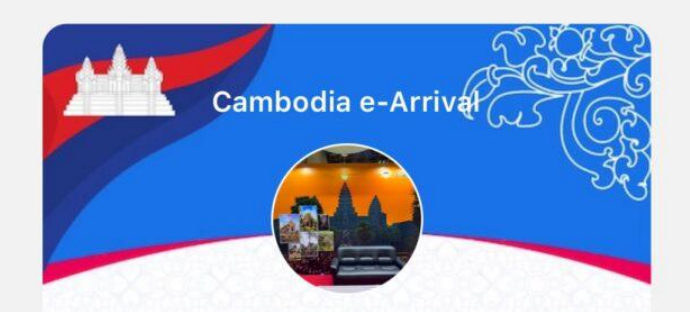

CAMBODIA ANGKOR パスポート番号: TT6788903 (Ordinary/Normal) パスポート発行国: JPN

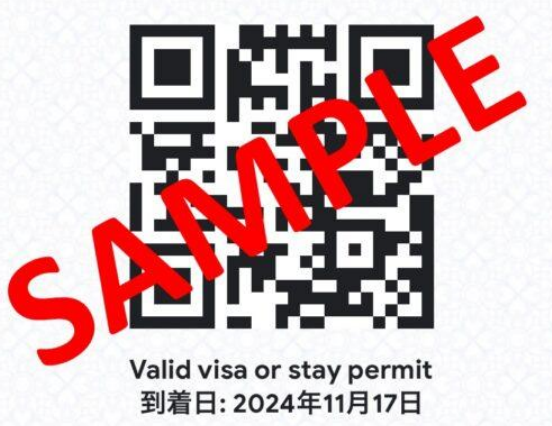

カンボジアへの到着の際にこのQRコード を準備しておいてください

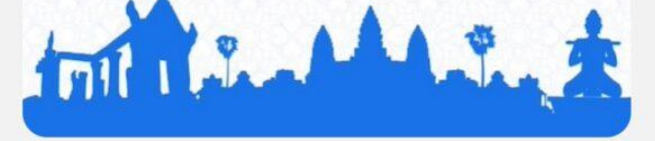

提出が完了するとその次の ページQRコードが出てきます。 画面保存または右上の印刷ボ タンから二次元バーコードを印 刷し、カンボジア入国審査時に ご提示できるようご準備くだ さい。